## Einrichtung Samsung R3\_R5 mit DICOM für sonoGDT

Ausgangspunkt ist das neu eingeschaltete System Taste 8 (darüber ist ein Zahnradsymbol) drücken □Karteireiter DICOM anwählen □rechts auf den Button NETZWERKKONFIGURATION klicken HOSTNAME: SONOACE\_R3 bzw. (SONOACE\_R5) UVERWENDEN DER DYNAMISCHEN IP-KONFIG: (nicht anwählen!) **IP-ADRESSE** IP\_ULTRASCHALLGERÄT **USUBNETZMASKE SUBNETZMASKE** □ STANDARDGATEWAY GATEWAY □ PRIMÄRER NAMESERVER (IP) (kann frei bleiben) SEKUNDÄRER NAMESERVER (IP) (kann frei bleiben) **ANWENDEN und SCHLIESSEN klicken** 

□zurück im Karteireiter DICOM **DAF-TITLE** (unverändert lassen) (unverändert lassen) **PORT-NR**. (unverändert lassen)

| ganz unten links Button HINZUFÜGEN     |                              |
|----------------------------------------|------------------------------|
|                                        | Speichern                    |
|                                        | s o n o G D T                |
| □IP-ADRESSE:                           | IP_SERVER                    |
|                                        | s o n o G D T                |
| DORTNUMMER:                            | 105                          |
| SENDE-MODUS                            | Bild für Bild                |
| (übrige Auswahlfelder unverändert lass | ssen)                        |
| ANWENDEN BZW. SPEICHERN, Sie sind      | wieder im Karteireiter DICOM |

□ganz unten links Button HINZUFÜGEN □IP-ADRESSE: **AE-TITLE PORTNUMMER**: (die übrigen Einstellungen belassen) **Unter OPTION ARBEITLISTE: MWL MIT PATIENTENTASTE ÖFFNEN:** ■ METHODE AKTUALISIEREN: Minute AE-TITLE D. VORGESEH. STAT.: **STARTTERMIN**: □SPEICHERN und BEENDEN

Arbeitsliste Worklist **IP SERVER** US 01 (US null eins, kein anderer!) 104

markieren Beim Einschalten und jede 1

Markierung bei Alle Markierung bei Heute